|                                                           | Revision:        | 1.0       |                    |           |  |  |
|-----------------------------------------------------------|------------------|-----------|--------------------|-----------|--|--|
|                                                           | Effective Date:  | 09/3/2020 | Revision Date:     | 09/3/2020 |  |  |
|                                                           | Last Revised by: | Help Desk | Document<br>Owner: | Help Desk |  |  |
| FAQ – How do I sync my Wilkes email to my Android device? |                  |           |                    |           |  |  |

## Purpose

This guide details the steps necessary to sync your Wilkes email on your Android device.

Requirements

- An Android device.
- An active Wilkes account.

Notes

Make sure your device is up to date.

Process

1. Swipe down on your unlocked screen.

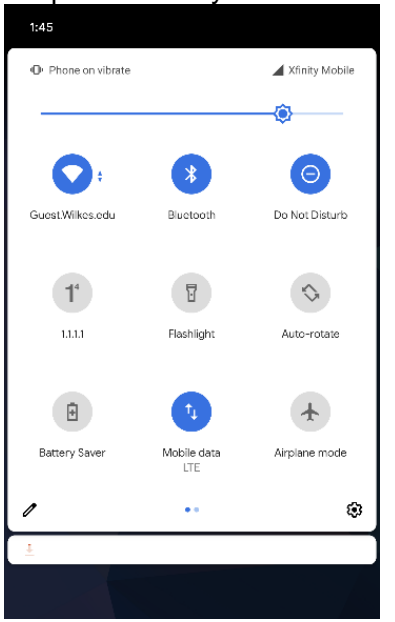

2. Press the **Settings** (gear) icon.

|                                                           | Revision:        | 1.0       |                    |           |  |  |
|-----------------------------------------------------------|------------------|-----------|--------------------|-----------|--|--|
|                                                           | Effective Date:  | 09/3/2020 | Revision Date:     | 09/3/2020 |  |  |
|                                                           | Last Revised by: | Help Desk | Document<br>Owner: | Help Desk |  |  |
| FAQ – How do I sync my Wilkes email to my Android device? |                  |           |                    |           |  |  |

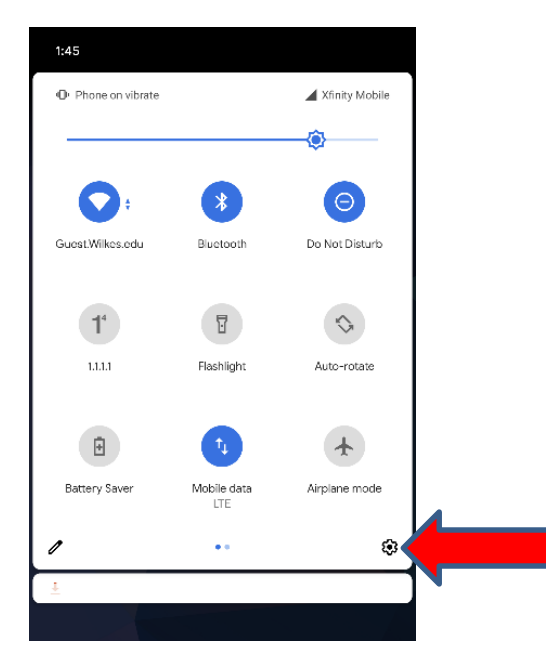

3. Scroll down and select Accounts.

| 1:45     |                                                              |
|----------|--------------------------------------------------------------|
|          | Storage<br>74% used - 16.69 GB free                          |
| <b>(</b> | Privacy<br>Permissions, account activity, personal data      |
| 0        | Location<br>On - 13 apps have access to location             |
| đ        | Security<br>Play Protect, screen lock, face unlock           |
|          | Accounts<br>SoundCloud, WhatsApp, and Google                 |
|          | Accessibility<br>Screen readers display interaction controls |
| Sele     | ct Add account.                                              |
| +        | Add account                                                  |

5. Select **Google** for the account type.

4.

|                                                           | Revision:        | 1.0       |                    |           |  |  |
|-----------------------------------------------------------|------------------|-----------|--------------------|-----------|--|--|
|                                                           | Effective Date:  | 09/3/2020 | Revision Date:     | 09/3/2020 |  |  |
|                                                           | Last Revised by: | Help Desk | Document<br>Owner: | Help Desk |  |  |
| FAQ – How do I sync my Wilkes email to my Android device? |                  |           |                    |           |  |  |
|                                                           |                  |           |                    |           |  |  |

| 1:45 |                 | ۲ | 400 | Θ 🗑 | 9 | 2% |
|------|-----------------|---|-----|-----|---|----|
| ÷    | Add an account  |   |     |     | Q | ?  |
| 0    | Duo             |   |     |     |   |    |
| Μ    | Exchange        |   |     |     |   |    |
| G    | Google          |   |     |     |   |    |
| Μ    | Personal (IMAP) |   |     |     |   |    |
| _    |                 |   |     |     |   |    |

6. Type in your full Wilkes email address (including @wilkes.edu) in the email field and click Next.

| 1:45           | € ⊕ ⊖ ♥⊿ 🕯 92%             |
|----------------|----------------------------|
|                | Google                     |
|                | Sign in                    |
| with your (    | Google Account. Learn more |
| Email or phone | e                          |
| Forgot email?  |                            |
|                |                            |
| sreate account |                            |
|                |                            |
|                |                            |
|                |                            |
|                |                            |
|                |                            |

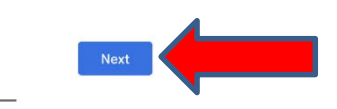

7. On the following screen, enter your Wilkes user name (excluding @wilkes.edu) and password, and then click **Login**.

|                                                           | Revision:        | 1.0       |                    |           |  |  |
|-----------------------------------------------------------|------------------|-----------|--------------------|-----------|--|--|
|                                                           | Effective Date:  | 09/3/2020 | Revision Date:     | 09/3/2020 |  |  |
|                                                           | Last Revised by: | Help Desk | Document<br>Owner: | Help Desk |  |  |
| FAQ – How do I sync my Wilkes email to my Android device? |                  |           |                    |           |  |  |

| 1:46     | ♥ •□• ⊙ ♥◢ ▮ 92%  |
|----------|-------------------|
|          | Wilkes University |
|          | Sign In           |
| Usernan  | ne                |
| Password |                   |
|          | LOGIN             |

8. A message will pop up; choose **Accept** to finish signing in to your account.

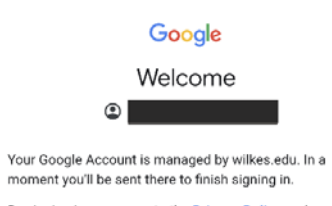

By signing in, you agree to the Privacy Policy and Terms of Service.

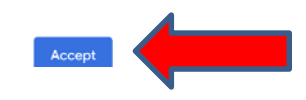

|                                                           | Revision:        | 1.0       |                    |           |  |  |
|-----------------------------------------------------------|------------------|-----------|--------------------|-----------|--|--|
|                                                           | Effective Date:  | 09/3/2020 | Revision Date:     | 09/3/2020 |  |  |
|                                                           | Last Revised by: | Help Desk | Document<br>Owner: | Help Desk |  |  |
| FAQ – How do I sync my Wilkes email to my Android device? |                  |           |                    |           |  |  |
|                                                           |                  |           |                    |           |  |  |

## 9. Your account will now be listed under Accounts.

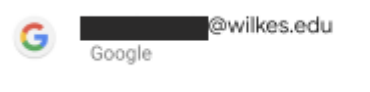

10. Your Wilkes email is now synced with the Gmail app.